## **Rail Safety Tool Documentation**

## 1. Available Search Features

| Select Counties         | Select Causes | Select Disciplines |  |  |  |  |  |  |
|-------------------------|---------------|--------------------|--|--|--|--|--|--|
| 01/01/2003 - 05/09/2019 |               |                    |  |  |  |  |  |  |
| Search for              |               |                    |  |  |  |  |  |  |

- a. There are five available search features, including:
  - i. Select Counties
    - 1. This search feature allows you to narrow records down by reported county.
  - ii. Select Causes
    - 1. This search feature allows you to narrow records down by reported cause code.
  - iii. Select Disciplines
    - 1. This search feature allows you to narrow records down by rail discipline. Note: Hazmat reports accident data, but will be updated in the future to include incident reports.
  - iv. Date Range
    - 1. This search features allows you to narrow records down by date of occurrence.
  - v. Text Search
    - 1. This search features allows you to search records based on keywords.
- 2. How to Use Search Features for Counties, Causes, and Disciplines
  - a. Option 1: Search by typing
    - i. You can type your search criteria in the search box. To add another county click enter and it will allow you to type another name.

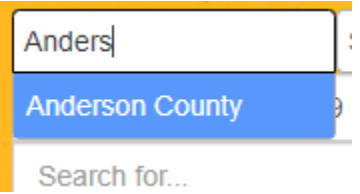

- b. Option 2: Use drop down list
  - i. Click on the search box and a drop-down list will pop up which allows you to select your search criteria by clicking. You add more than one criteria by clicking in the search box again.

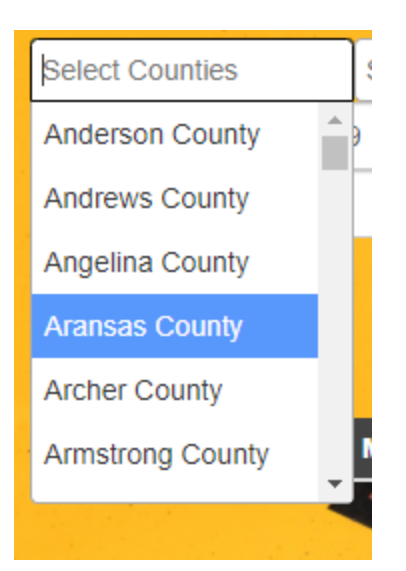

## 3. How to Use Date Search Feature

| 01/01/2003 - 05/0þ/2019 |                                |    |     |    |    |    |    |            |    |    |      |    |    |    |    |    |
|-------------------------|--------------------------------|----|-----|----|----|----|----|------------|----|----|------|----|----|----|----|----|
| 2003                    | Jan 2003                       |    |     |    |    |    |    | Feb 2003 🔉 |    |    |      |    |    |    |    |    |
| 2004                    | Su                             | Мо | Tu  | We | Th | Fr | Sa |            | Su | Мо | Tu   | We | Th | Fr | Sa |    |
| 2005                    | 29                             | 30 | 31  | 1  | 2  | 3  | 4  |            | 26 | 27 | 28   | 29 | 30 | 31 | 1  |    |
| 2006                    | 5                              | 6  | 7   | 8  | 9  | 10 | 11 |            | 2  | 3  | 4    | 5  | 6  | 7  | 8  |    |
| 2007                    | 12                             | 12 | 14  | 15 | 16 | 17 | 10 |            | -  | 10 |      | 12 | 12 | 14 | 15 |    |
| 2008                    | 12                             | 13 | 14  | 15 | 10 | 17 | 10 |            | 9  | 10 |      | 12 | 13 | 14 | 15 |    |
| 2009                    | 19                             | 20 | 21  | 22 | 23 | 24 | 25 |            | 16 | 17 | 18   | 19 | 20 | 21 | 22 |    |
| 2010                    | 26                             | 27 | 28  | 29 | 30 | 31 | 1  |            | 23 | 24 | 25   | 26 | 27 | 28 | 1  |    |
| 2011                    | 2                              | 3  | 4   | 5  | 6  | 7  | 8  |            | 2  | 3  | 4    | 5  | 6  | 7  | 8  |    |
| 2012                    |                                |    |     |    |    |    |    |            |    |    |      |    |    |    |    |    |
| 2013                    |                                |    |     |    |    |    |    |            |    |    |      |    |    |    |    | 1  |
| 2014                    |                                |    |     |    |    |    |    |            |    |    |      |    |    |    |    | i. |
| 2015                    |                                |    |     |    |    |    |    |            |    |    |      |    |    |    |    |    |
| 2016                    |                                |    |     |    |    |    |    |            |    |    |      |    |    |    |    |    |
| 2017                    |                                |    |     |    |    |    |    |            |    |    |      |    |    |    |    |    |
| 2018                    |                                |    |     |    |    |    |    |            |    |    |      |    |    |    |    | •  |
| 2019                    |                                |    |     |    |    |    |    |            |    |    |      |    |    |    |    |    |
| Custom Range            |                                |    |     |    |    |    |    |            |    |    |      |    |    |    |    |    |
|                         | 01/01/2003 - 05/09/2019 Cancel |    |     |    |    |    |    |            |    | A  | pply |    |    |    |    |    |
| and the second second   |                                |    | 0.0 |    |    |    |    |            |    |    |      |    |    |    |    |    |

- a. Option 1: Search by typing
  - i. You can type in a date range using MM/DD/YYYY- MM/DD/YYYY
- b. Option 2: Use drop down list
  - i. Click on the search box and a drop-down list will pop up which allows you to select your dates my clicking.
- 4. How to Use Text Search Feature

a. You use this feature by typing in partial or whole keywords. If you would like to enter more than one you should use a comma to separate.

UP, hazmat

- 5. How to Download Results
  - a. Click on Download Results and a CSV will be downloaded with all matching records.

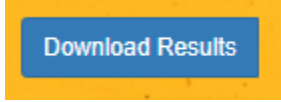